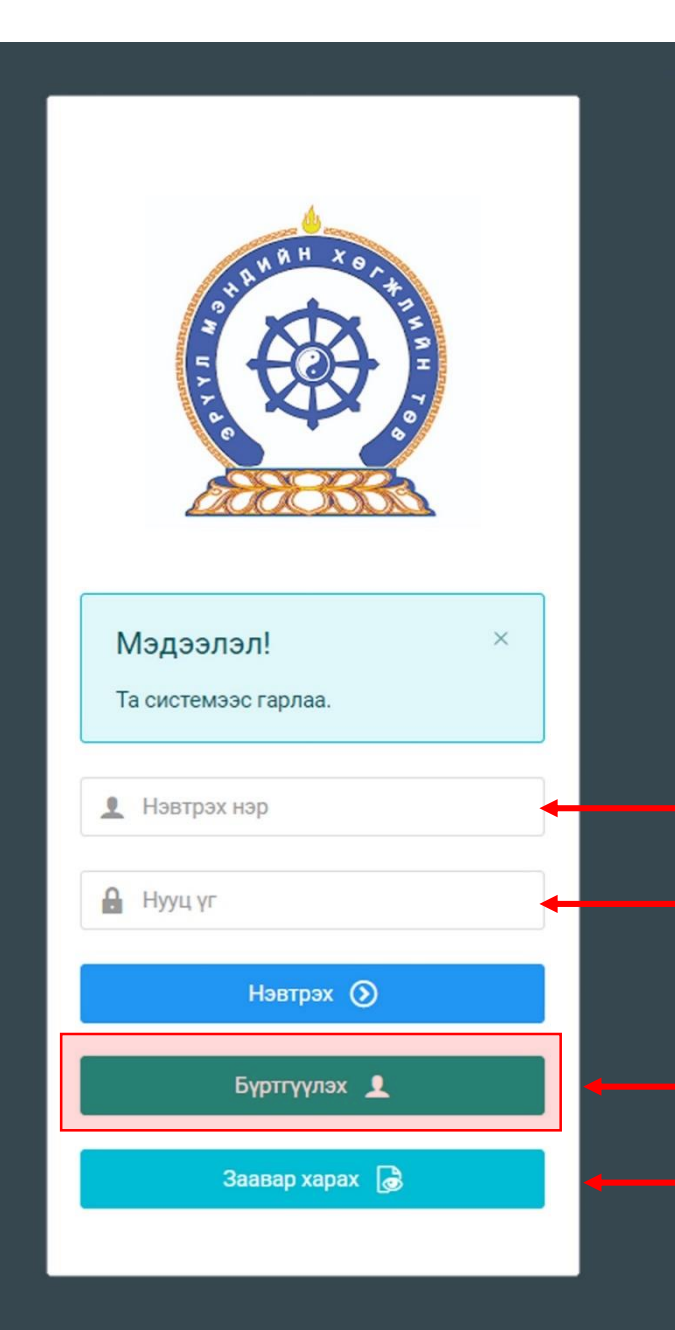

Хүний нөөцийн хөгжлийн систем — ЗӨВШӨӨРЛИЙН ШАЛГАЛТАД ОРОЛЦОЖ ХҮСЭЛТ ГАРГАХ ЗААВАР

Системд хандах линк:

### http://hr.hdc.gov.mn/

#### Бүртгэлтэй хэрэглэгч:

Хэрэв өмнө нь бүртгүүлсэн бол "<u>Нэвтрэх нэр</u>"- хэсэгт регистрийн дугаар

"Нууц үг" – Өөрийн бүртгүүлэхдээ үүсгэсэн нууц үгийг оруулах.

Бүртгүүлэх товч дарж бүртгүүлэх хуудас руу шилжинэ.

- Шинэ хэрэглэгч та <mark>Заавар харах</mark> дарж заавартай танилцана уу /Нэвтэрсний дараа "Тусламж" цэснээс бусад заавартай танилцаарай/

# БҮРТГЭЛ ҮҮСГЭХ ХУРААНГУЙ ЗААВАР

- 1. http://hr.hdc.gov.mn/ хаягаар нэвтэрч "Бүртгүүлэх" дарж бүртгүүлнэ /бүртгэлтэй бол дахин бүртгүүлэхгүй/
- 2. "Регистрийн дугаар", "Эцэг эхийн нэр", "Өөрийн нэр", "Утасны дугаар", "И-мэйл хаяг" /өөрийн ашиглагддаг хаягаа оруулахнууц үгээ мартсан тохиолдолд регистр, бүртгэлтэй и-майл хаягаар хүсэлт гарган шинэ нууц үгээ и-мэйл хаягаар авна/, "нууц үг", "нууц үг баталгаажуулах" /өөрийн мартахгүй байх нууц үг зохиож үүсгэнэ/ зэрэг талбарыг Монгол хэлээр алдаагүй бөглөж, "үйлчилгээний нөхцөл" хэсгийг чагталсны дараа БҮРТГҮҮЛЭХ товчийг дарж бүртгүүлнэ.
- 3. НЭВТРЭХ товчлуур дарж нэвтрэх нэр хэсэгт өөрийн регистрийн дугаар, нууц үг хэсэгт өөрийн зохиосон нууц үгийг бичиж системд нэвтрэн орно.
- 4. Баруун дээд хэсэгт байх өөрийн нэр дээр дарж "Миний мэдээлэл" хэсгийг сонгож нээнэ.
- 5. "Ерөнхий мэдээлэл" хэсэгт байх "Мэдээлэл шинэчлэх" товчийг дарснаар таны мэдээлэл ХУР системээс баталгаажин ногоон өнгөтэй болно. /Жич: овог нэрийг алдаатай эсвэл латинаар бичсэн, бичиж дуусаад зай авсан тохиолдолд ХУР системтэй таарахгүй болно/
- 6. Програмд дахин нэвтрэн орж бөглөгдөөгүй талбарын мэдээллийг бүрэн бөглөнө. /цээж зураг хэсэгт албан ёсны эгц өөдөөс харсан, албан хувцастай зураг оруулна/
- 7. "Мэргэжил" гэсэн цонхыг дарж "Мэргэжил", "Дипломын дугаар", "Тушаалын огноо"/захирлын тушаал/, "Зардлын хэлбэр", "Төгссөн сургууль" зэргийг сонгож хавсралт хэсэгт өөрийн дипломыг дүнгийн хавсралтын хамт **PDF** хэлбэрээр оруулж хадгална. /Монгол тал байхад болно/
- 8. Үндсэн болон төрөлжсөн, мэргэжил дээшлүүлэх сургалтаа мөн адил талбар бүрийн ард байх **+ товч** дарж бөглөнө.
- 9. Ажлын туршлагаа бөглөж, нотлох баримыг PDF-ээр хавсаргана /Өмнөх ажилласан туршлагаа бүрэн оруулна/
- 10. Таны ажлын туршлагыг танай ажил олгогч байгууллагын хүний нөөц баталгаажуулах үүрэгтэй.
- 11. Уг бүртгэл нь зөвхөн нэг удаа үүсгэх бөгөөд цаашид өөрчлөлтийн мэдээллээ оруулаад явна.
- 12. "Ерөнхий мэдээлэл", "Мэргэжил", "Ажлын туршлага", "Мэргэжлийн зэрэг" бөглөөгүй бол үйлчилгээ авах боломжгүй.

Бүртгэл үүсгэх дэлгэрэнгүй заавартай танилцаарай

#### • Шалгалтад бүртгүүлэх

- Хувийн бүртгэлээр нэвтрэн "Зарлал", "Шалгалтын зар" хэсгийг дархад өөрт хамааралтай шалгалт гарч ирнэ /Зарлал харагдахгүй бол бүртгэлийн заавартай танилцаж мэдээллээ бүрэн бөглөнө/. Шалгалтын бүртгэл зарласан хугацаанд явагдахыг анхаарна уу.
- Өгөх шалгалтын нэр дээр дархад **БҮРТГҮҮЛЭХ** гэсэн ногоон товч гарч ирнэ. Товчлуур дээр дарснаар таны шалгалтын хүсэлт илгээгдэн ногоон товч **Бүртгэл баталгаажтал түр хүлээнэ үү** гэж өөрчлөгдөнө.
- Шалгалтын хүсэлтээ илгээсэн бол бүртгүүлэх хугацаа дуусахаас өмнө шалгалтын төлбөрөө төлнө.
  - Шалгалтын төлбөр 12,000 төгрөг /илүү, дутуу төлөлттэй баримт хүлээн авахгүй/
  - Хүлээн авах банк: Төрийн сан
  - Хүлээн авах байгууллага: Эрүүл мэндийн хөгжлийн төв
  - Зориулалт буюу утга: Шалгалтын төлбөр /Овог, нэр, регистрийн дугаар/
  - Дансны дугаар 100900020020 /Банкаар болон интернет банк, ЭМХТ-ийн I, II-дугаар байрны нэг давхарт төлж болно/
- Шалгалтын өмнө санхүүгийн тулгалт хийн бүртгэлийг нэгдсэн байдлаар баталгаажуулахад Бүртгэл баталгаажтал түр хүлээнэ үү товч Шалгалт өгөх болж өөрчлөгдөнө.

#### Шалгалт өгөх

 Заасан хугацаанд хувийн бүртгэлээрээ нэвтрэн орж "Шалгалтын зар" хэсэгт ороход Шалгалт өгөх гэсэн цонх байна. /Мөн илгээмж хэсгээс дамжин орж болно/. Шалгалт товлосон хугацаанд явагдах тул хоцрохгүй орохыг зөвлөж байна.

#### Зөвшөөрлийн хүсэлт гаргах

- Шалгалтад тэнцсэн бол "Миний мэдээлэл"-ийн "Лиценз" хэсгээс шалгалтад тэнцсэн үнэлгээгээ ашиглан лицензийн хүсэлт илгээнэ.
- "Дүйцүүлэх материал" хэсэгт тэмдэгтийн хураамж төлсөн баримтаа харгалзах сонголтод оруулна /Хүний их эмч 2 жилийн лиценз 10000 төгрөг, бусад эмнэлгийн мэргэжилтэн 5000 төгрөг/. Тэмдэгтийн хураамжийг Банкаар болон интернет банк, ЭМХТ-ийн I, II- дугаар байрны нэг давхарт төлж болно.
- Лицензийг үнэт цаасаар хэвлэх тул ажлын 5 өдөрт багтаан цээж зургаа ЭМХТ-ийн 1 дүгээр байрны 101 тоотод авчирч өгнө. /овог нэр, регистерийн дугаар, утасны дугаараа гаргацтай бичиж явуулах/. Шуудангаар илгээж болно.

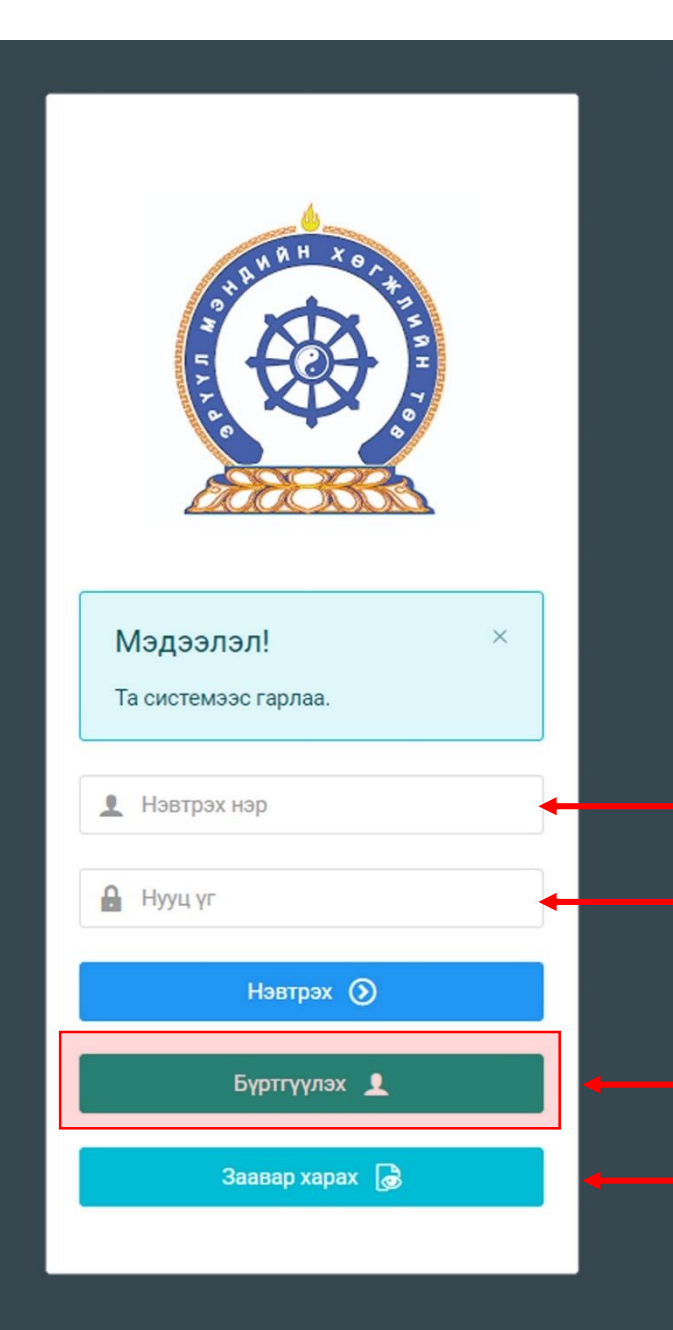

Хүний нөөцийн хөгжлийн систем — ЗӨВШӨӨРЛИЙН ШАЛГАЛТАД ОРОЛЦОГЧИЙН "4 алхамт" ЗААВАР

Системд хандах линк:

### http://hr.hdc.gov.mn/

#### Бүртгэлтэй хэрэглэгч:

Хэрэв өмнө нь бүртгүүлсэн бол "<u>Нэвтрэх нэр</u>"- хэсэгт регистрийн дугаар

"Нууц үг" – Өөрийн бүртгүүлэхдээ үүсгэсэн нууц үгийг оруулах.

Бүртгүүлэх товч дарж бүртгүүлэх хуудас руу шилжинэ.

Шинэ хэрэглэгч та Заавар харах дарж заавартай танилцана уу
 /Нэвтэрсний дараа "Тусламж" цэснээс бусад заавартай танилцаарай/

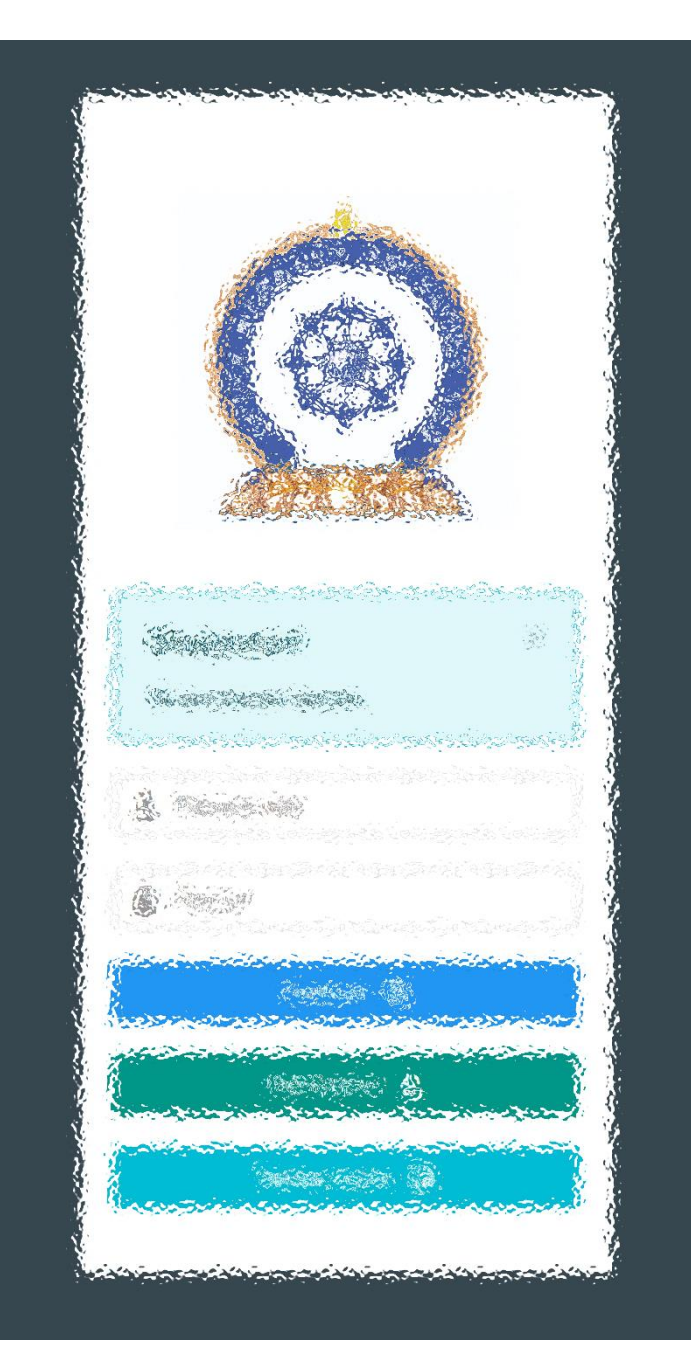

АЛХАМ НЭГ: СИСТЕМД БҮРТГЭЛ ҮҮСГЭХ АЛХАМ ХОЁР: ШАЛГАЛТЫН ХҮСЭЛТ ИЛГЭЭХ АЛХАМ ГУРАВ: ШАЛГАЛТ ӨГӨХ, ҮР ДҮНГ ХАРАХ АЛХАМ ДӨРӨВ: ЛИЦЕНЗИЙН ХҮСЭЛТ ӨГӨХ

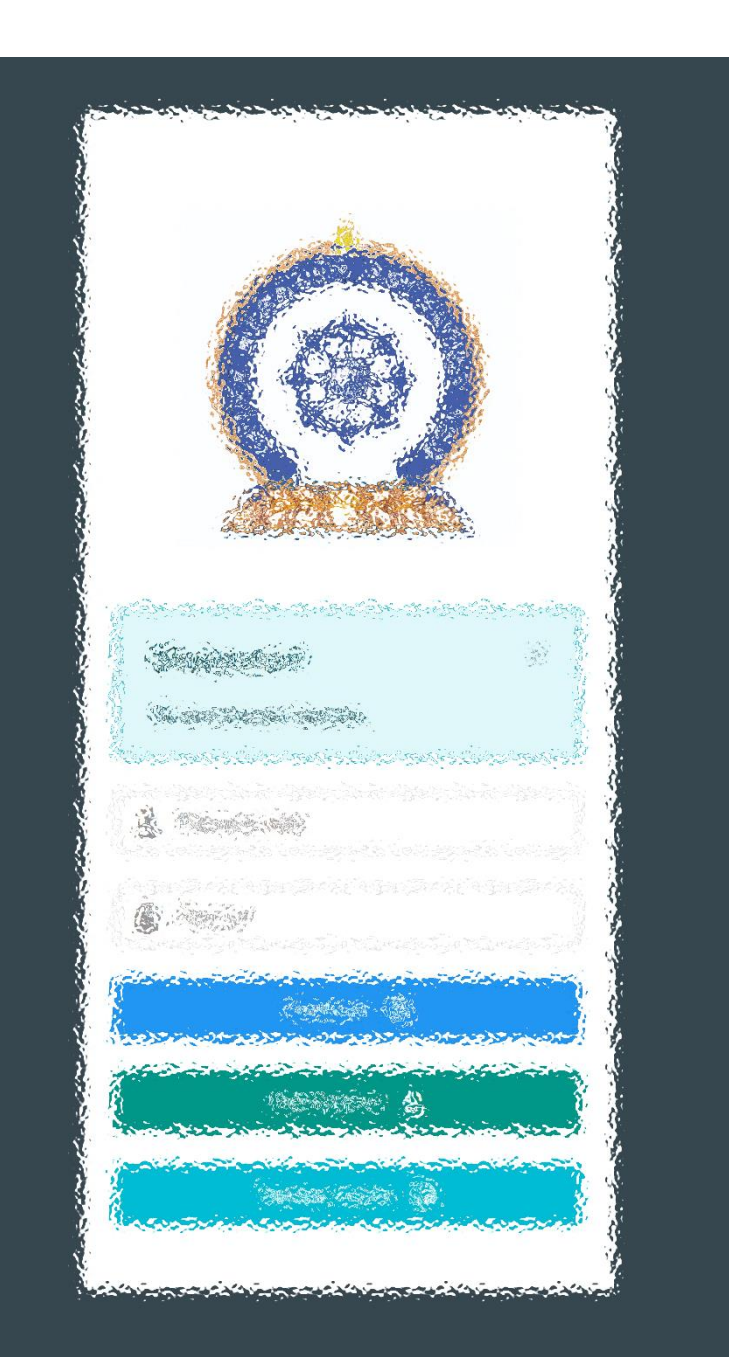

## ΑЛХАМ ΗЭΓ:

"Эрүүл мэндийн ажилтны нэгдсэн бүртгэл мэдээллийн сан"-д СИСТЕМД БҮРТГЭЛ ҮҮСГЭХ

### Хэрэглэгч - Системд бүртгүүлэх

| $\leftarrow$ $\rightarrow$ $	extsf{C}$ $	extsf{b}$ ht | ttps://hdchr.digitalmedic.mn/register |                                  |               |                                 |                            | ⊕ t₂ t⊒ t⊞ 🧶 …                                                                   |
|-------------------------------------------------------|---------------------------------------|----------------------------------|---------------|---------------------------------|----------------------------|----------------------------------------------------------------------------------|
|                                                       |                                       |                                  |               |                                 |                            |                                                                                  |
|                                                       |                                       |                                  |               |                                 |                            |                                                                                  |
|                                                       |                                       |                                  |               |                                 |                            |                                                                                  |
|                                                       |                                       |                                  |               | _                               |                            |                                                                                  |
|                                                       |                                       |                                  | C             | •                               |                            |                                                                                  |
|                                                       |                                       |                                  |               |                                 |                            |                                                                                  |
|                                                       |                                       |                                  | СИСТЕМЛ       | БҮРТГҮҮЛЭХ                      |                            |                                                                                  |
|                                                       |                                       |                                  | опотемд       |                                 |                            | 2 Регистрийн дугаар                                                              |
|                                                       |                                       | Иргэншил                         |               | Регистрийн дугаар               | 4                          | Регистрийн дугаар.                                                               |
| <b>1.</b> Иргэншил:                                   | Сонгох                                | 1. Монгол                        | ~             | 2. Регистрийн дугаар            | 20                         |                                                                                  |
| <b>3.</b> Эцэг/эхийн нэр:                             | : Овог оруулах                        | Эцэг/эхийн нэр                   |               | Өөрийн нэр                      |                            | Нэвтрэх нэр нь цаашид регистр байна.                                             |
| <b>4.</b> Өөрийн нэр:                                 | Хэрэглэгчийн нэр                      | 3. Эцэг/эхийн нэр                | 2             | 4. Өөрийн нэр                   |                            |                                                                                  |
| <b>5.</b> Утасны дугаар:                              | Тоогоор оруулах                       | Утасны дугаар                    |               | Имэйл хаяг                      |                            |                                                                                  |
| 6. Имейл хаяг:                                        | Нууц үг солих,                        | 5. Утасны дугаар                 | ¢.            | 6. Имэйл хаяг                   |                            |                                                                                  |
|                                                       | мэдээлэл илгээх тул                   | Нууц үг                          |               | Нууц үг баталгаажуулах 🛛 🗲      |                            | 7. Нууц үг :                                                                     |
|                                                       | заавал зөв хаяг                       | 7. Нууц үг                       | A             | 7. Нууц үг баталгаажуулах       | <b>A</b>                   | <ul> <li>Б-с дээш орон бүхий тоо, үсэг, тэмдэгт<br/>оролцуулан уусгэх</li> </ul> |
| 8. Үйлчилгээний н                                     | юруулах                               |                                  |               |                                 |                            | Нууц үг баталгаажуулах:                                                          |
| Үйлчилгээний нөх                                      | цөлтэй танилцаад                      | 8. Уйлчилгээний нөхцөл зөвшөөрөх |               |                                 |                            | Үүсгэсэн нууц үгийг давтан оруулна                                               |
| <b>Зөвшөөрсөн</b> тэмд                                | эглэгээтэй болгох.                    |                                  |               | <                               | Нэвтрэх Бүртгүүлэх 🕂       |                                                                                  |
|                                                       |                                       |                                  |               |                                 |                            |                                                                                  |
|                                                       |                                       |                                  |               |                                 | 9 " <b>Буртгууд</b> ау" то | иви дарснаар буртгад                                                             |
|                                                       |                                       |                                  |               |                                 | амжилттай болсн            | ыг харуулах цонхонд                                                              |
|                                                       |                                       | 0 0001 11                        | alth Davidson | at Contact All sights are small | шилжилнэ.                  | - · · / //····· - · · · · · · · · · · ·                                          |

## Системд бүртгүүлэх – Амжилттай бүртгэгдлээ!

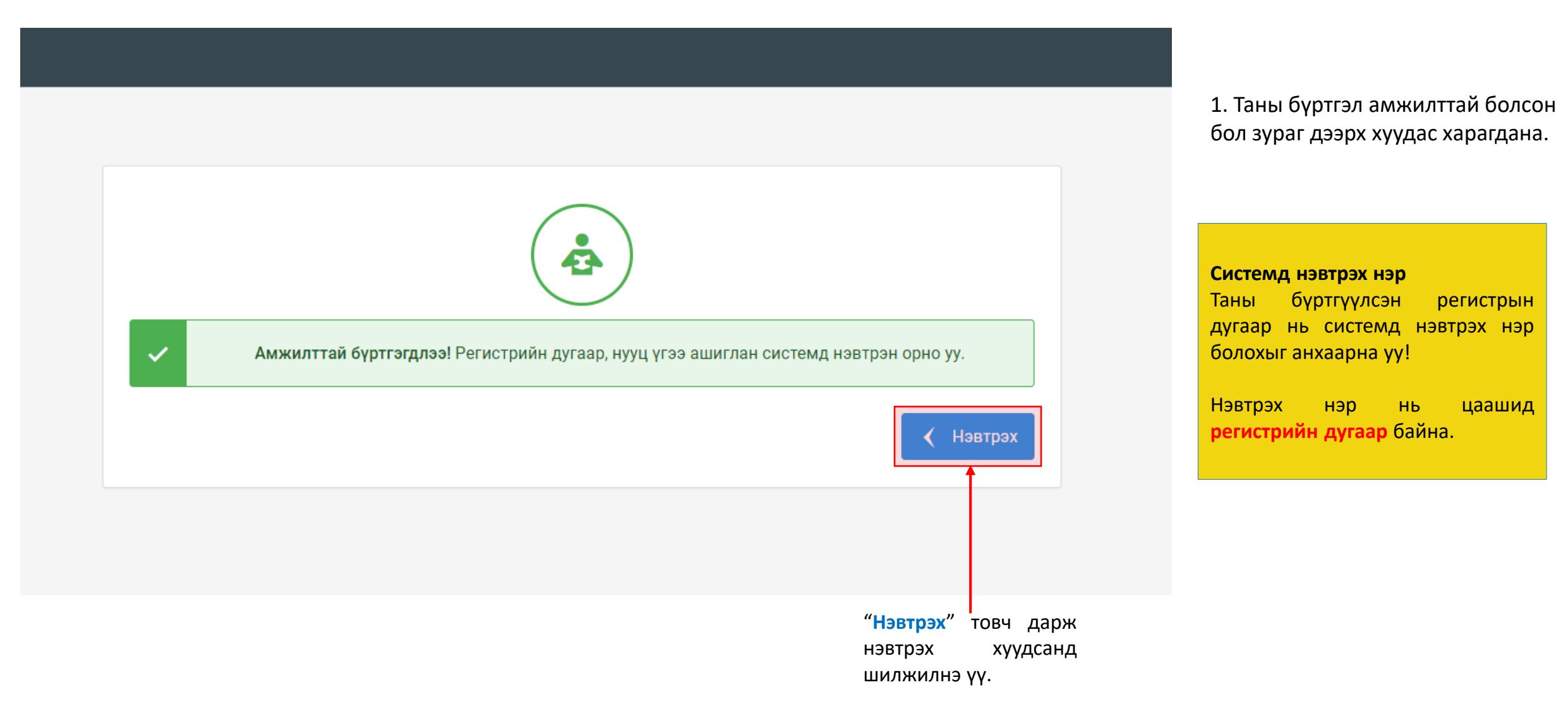

### Хэрэглэгч - Системд нэвтрэх

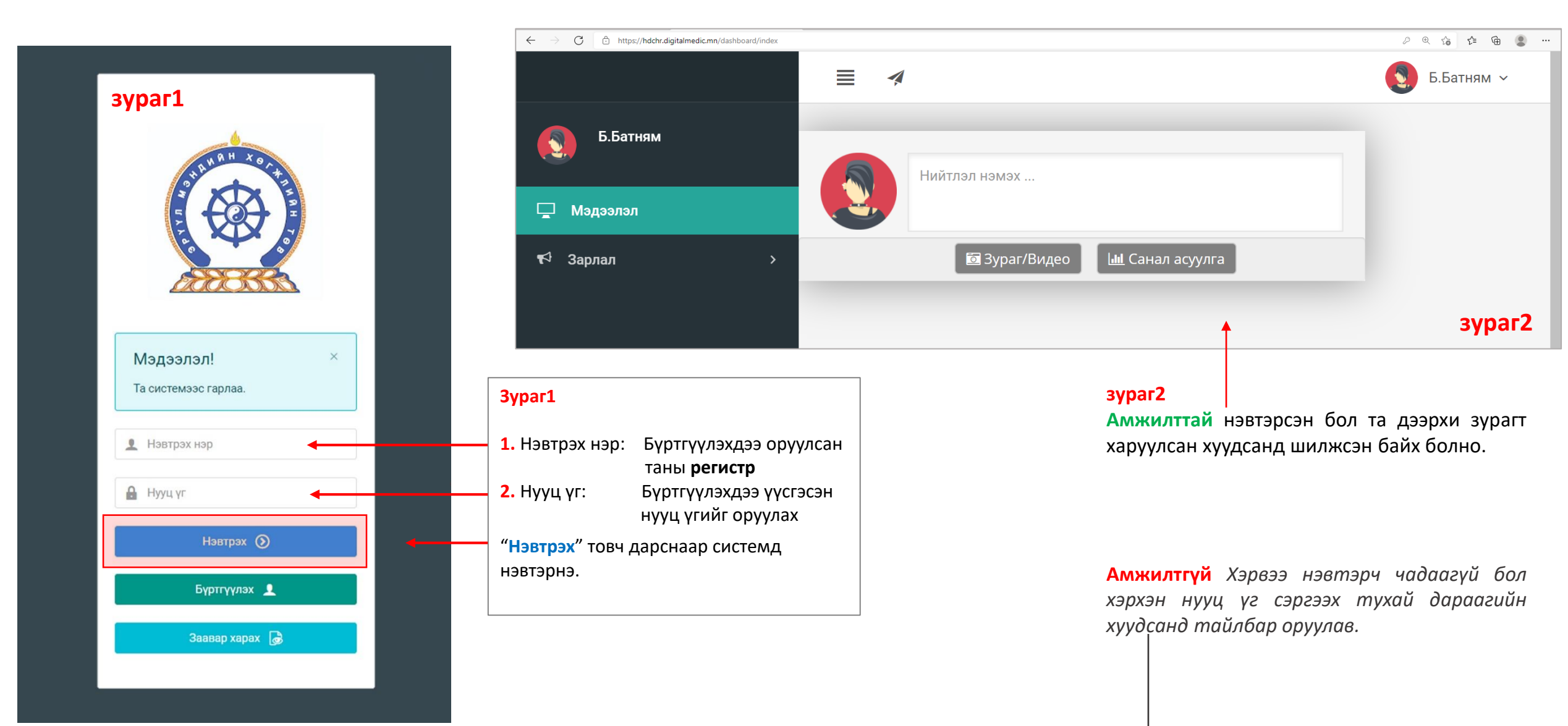

### Хэрэглэгч - Нууц үгээ мартсан, Нууц үг сэргээх

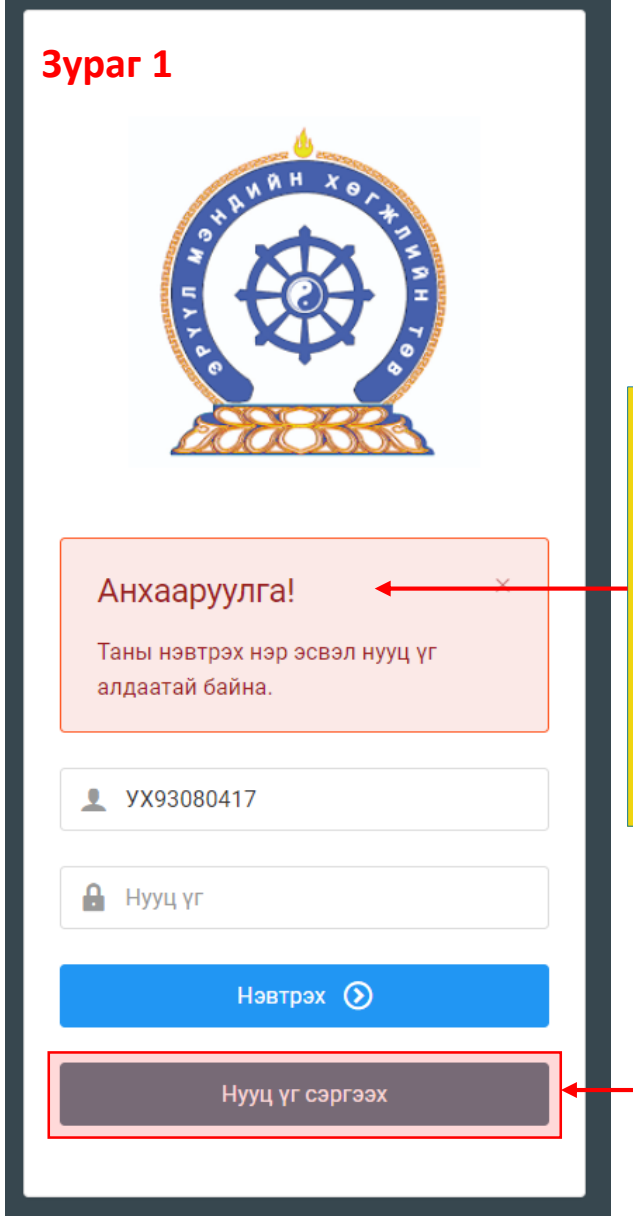

Системд нэвтэрч чадаагүй бол **Зураг 1-т** харуулсан <u>Анхааруулга</u> харагдана. -Та нэвтрэх нэр (регистрийн дугаар), нууц үгээ шалгаад дахин оролдоно уу.

Та нууц үгээ мартсан бол "Нууц үг сэргээх" товч дарж бүртгэлтэй регистр, и-мейл хаягаа оруулж и-мейлээр шинэ нууц үгээ авна уу

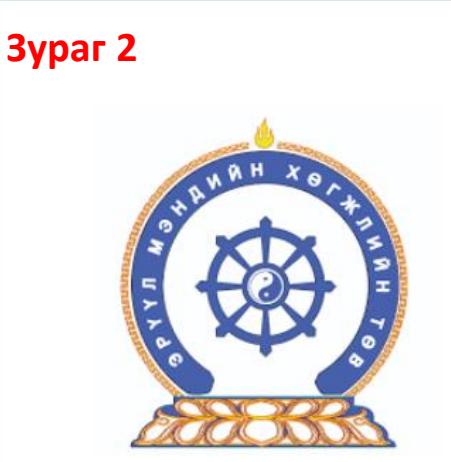

Нууц үг сэргээх Шинэ нууц үгийг таны и-мэйлруу илгээх болно 1. Регистрийн дугаар ⊠ 2. И-мэйл хаяг ⊠ Илгээх ►

#### Зураг 2

- Регистрийн дугаар: Бүртгүүлэхдээ оруулсан таны регистр
- 2. И-мейл хаяг:

Бүртгүүлэхдээ оруулсан и-мейл хаягаа бичих

Дээрхи талбаруудыг бөглөөд "Илгээх" товч дарснаар таны имейл хаягруу нууц үг илгээгдэнэ. Ирээгүй тохиолдолд та Spam-аа шалгана уу

Амжилттай!

 $\times$ 

Таны и-мэйл хаягруу шинэ нууц үг илгээгдсэн

## **Миний мэдээлэл –** Ерөнхий мэдээлэл – Нууц үг солих

Системийн аюулгүй байдал, хөндлөнгийн нөлөө орохоос сэрэмжлэн **бусдаар нээлгэсэн болон сэжигтэй тохиолдолд НУУЦ ҮГИЙГ СОЛИНО уу.** Нууц үг солиогүйгээс гарсан аливаа эрсдлийг ЭМХТ хариуцахгүй болохыг үүгээр мэдэгдэж байна. Таны нууц үг зөвхөн таны өмч байх ёстой.

| •                |                     | A                     | <b>F</b>          | Durrent Conor | 0.00000     | Communication Illineare | Зураг 1            | Б.Батням ~ | Нууц үгий       | г солих нүдийг |
|------------------|---------------------|-----------------------|-------------------|---------------|-------------|-------------------------|--------------------|------------|-----------------|----------------|
| <b>D.</b> Батням | Ерөнхий мэдээлэл    | тэжил Ажлын туршлага  | Боловсрол         | Лиценз Зэрэг  | Сургалт     | тишүүнчлэл шалгалт      | дүицүүлэх материал |            | дарахад         | зураг 2-т      |
| 🗆 Мэдээлэл       |                     | Иргэн                 | шил               |               | Хүйс        |                         | Аймаг, хот         |            | ларуулсан       | талоар         |
|                  |                     | Мон                   | ігол              |               | Эр          |                         | ~ Сонгох           | ~          | нээгдэх ба      | а талбаруудыг  |
| ¶⊄ Зарлал        |                     | Эцэг/:                | эхийн нэр         |               | Утас-1      |                         | Сум, дүүрэг        |            | бөглөөд         | Солих товч     |
|                  |                     | Бая                   | сгалан            |               | 88034722    | 2                       | Сонгох             | ~          | дарснаар        | солигдоно.     |
|                  |                     | Өөрий                 | н нэр             |               | Утас-2      |                         | Баг, хороо         |            |                 |                |
|                  |                     | Бат                   | ням               |               |             |                         | Сонгох             | ~          |                 |                |
|                  | Зураг хуулах        | Регис                 | гр/Гадаад паспорт |               | Имайл хаяг  | r.                      | Гарийн хаяг        |            | Нууц уг солих   |                |
|                  |                     | УХ                    | 3080415           |               | b.nimaso    | s@yahoo.com             |                    |            |                 | Зураг 2        |
|                  |                     | Ургий                 | Н ОВОГ            |               | Нууц үг сол | их                      |                    | 📔 Хадгалах | Хуучин нууц үг: |                |
|                  |                     |                       |                   |               |             |                         |                    |            |                 |                |
|                  | Гэр бүлийн мэдээлэл |                       |                   |               |             |                         |                    |            | Шинэ нууц үг:   |                |
|                  | Таны юу болох       | Гэр бүлийн гишүүний н | эр                | Төрсөн он     | Хаяг        | Одоо эрхэлж буй ажил    | Утасны дуга        | iap 🛨      |                 |                |
|                  |                     |                       |                   |               |             |                         |                    |            |                 |                |
|                  |                     |                       |                   |               |             |                         |                    |            | Дахин бич:      |                |
|                  |                     |                       |                   |               |             |                         |                    |            |                 |                |
|                  |                     |                       |                   |               |             |                         |                    |            |                 |                |
|                  |                     |                       |                   |               |             |                         |                    |            | 🗸 Солих         |                |

## Амжилттай нэвтэрлээ – **Миний мэдээлэл**

|                                                                                   | = 4                                                                                                    |                                                                                                    |                                                                                                    |
|-----------------------------------------------------------------------------------|----------------------------------------------------------------------------------------------------|----------------------------------------------------------------------------------------------------|----------------------------------------------------------------------------------------------------|
|                                                                                   |                                                                                                    |                                                                                                    | 1. 💽 Б.Батням 🗸                                                                                                    |
| Б.Батням                                                                          |                                                                                                    | Нийтлэл нэмэх                                                                                                    | 2. 🕭 Миний мэдээлэл<br>🕛 Гарах                                                                                                    |
| Г Мэдээлэл<br>Г Зарлал >                                                          |                                                                                                    | Зураг/Видео Ш Санал асуулга                                                                                                    | Компьютерээс хувийн мэдээлэл<br>оруулах<br>1. Баруун буланд харагдах өөрийн нэр                                                                                                    |
| ⑦ Тусламж                                                                         | 23:09 ▲ □ ¥ •                                                                                                    | ହାଙ୍କୁ ଲା 💼<br>/dasht (1) :                                                                                                    | 2. Миний мэдээлэл цэс дээр дарснаар<br>миний мэдээлэл хуудсанд шилжинэ                                                                                                    |
| Зарлал цэс:<br>Өөрт хамаарах, шалгалт,<br>сургалт, ажлын зар<br>бусад мэдээлэлтэй | <ul> <li>Илгээмж</li> <li>Б.Батням</li> <li>Миний мэдээлэл</li> <li>Гарах</li> </ul>                                                                                                    | 3. ∧ ≡          •          •          •          •          •          •          •          •          •          •          •          •          •          •          •          •          •          •          •          •          •          •          •          •          •          •          •          •          •          •          •          •          •          •          •          • | Зааврын дагуу нэвтрэхэд таны<br>хувийн мэдээллийг агуулсан<br>цонх нээгдэнэ                                                                                                    |
| танилцана.<br><b>Тусламж цэс:</b><br>Систем ашиглах заавруудтай<br>танилцана.     | Нийтлэл нэмэх<br>Шайран<br>Сороналия<br>Сороналия<br>Соронали<br>Соронали<br>Соронали<br>Соронали<br>Соронали<br>Соронали<br>Соронали<br>С | К<br>г/Видео Шт. Санал асуулга                                                                                                    | Image: Control of the control of the control of t |

### **Миний мэдээлэл –** Ерөнхий мэдээлэл

1. Гэрийн хаяг: Аймаг/Нийслэл сонгох Сум/Дүүрэг сонгох Баг/Хороо сонгох Гэрийн хаяг хэсэгт Хашаа/Байр, тоот хаяг бичиж оруулах.

2. Ургийн овог : Өөрийн ургийн овгийг оруулах

3. И-мэйл хаяг: Та нууц үг сэргээх, мэдээлэл авах зэрэгт ашиглах тул и-мэйлээ шалгаж алдаатай бол заавал засаарай

4. Гэр бүлийн мэдээлэл: - нэмэх товч дарахад + мэдээлэл оруулах хүснэгт нэмэгдэнэ. Асуултын дагуу бөглөнө.

5. Та өөрчлөлт хийсэн, мэдээлэл оруулсан бол ХАДГАЛАХ товч дарна уу.

| ightarrow $ m C$ $ m https://hdchr.digit$ | almedic.mn/profile?tabName=general&id=7449 |                        |                |                               |           | te               | s 🖆 🕀      |
|-------------------------------------------|--------------------------------------------|------------------------|----------------|-------------------------------|-----------|------------------|------------|
|                                           |                                            |                        |                |                               |           |                  | Б.Батням ~ |
| Б.Батням                                  | Ерөнхий мэдээлэл Мэргэжил А                | жлын туршлага Боловсрс | л Лиценз Зэрэг | Сургалт Гишүүнчлэл Ш:         | алгалт Дү | йцүүлэх материал |            |
| Молоолол                                  | 9                                          | Иргэншил               |                | Хүйс                          | 1.        | Аймаг, хот       |            |
| и мадаалал                                |                                            | Монгол                 |                | Эр                            | ~         | Сонгох           | ~          |
| Зарлал >                                  |                                            | Эцэг/эхийн нэр         |                | Утас-1                        |           | Сум. дуурэг      |            |
|                                           |                                            | Баясгалан              |                | 88034722                      |           | Сонгох           | ~          |
|                                           |                                            | Аерийн цэр             |                | VT20-2                        |           | Far yopoo        |            |
|                                           |                                            | Ботиям                 |                |                               |           |                  |            |
|                                           |                                            | Darnam                 |                |                               |           | CONTOX           | •          |
|                                           | ojpur vjjnux                               | Регистр/Гадаад пас     | порт           | Имэйл хаяг                    |           | Гэрийн хаяг      |            |
|                                           |                                            | YX93080415             |                | b.nimasos@yahoo.com <b>3.</b> |           |                  |            |
|                                           |                                            | Ургийн овог            |                | Нууц үг солих                 | I         |                  | 🖪 Халгалах |
|                                           |                                            | 2.                     |                |                               |           | 5.               |            |
|                                           | Гэр бүлийн мэдээлэл                        |                        |                |                               |           |                  | 4.         |
|                                           | Таны юу болох Гэр б                        | /лийн гишүүний нэр     | Төрсөн он      | Хаяг Одоо эрхэлж бу           | й ажил    | Утасны дугаар    | •          |
|                                           |                                            |                        |                |                               |           |                  |            |
|                                           |                                            |                        |                |                               |           |                  |            |
|                                           |                                            |                        |                |                               |           |                  |            |
|                                           |                                            | •                      | _              |                               |           |                  |            |
|                                           |                                            | Регистр                | Рег            | истриин дугаар ов             | вог нэр   | ииг ХУР систе    | емээр      |
|                                           |                                            | XA8709 * * *           |                | алгаажуулахад алдаа           | ат гарсан | н оол улаан хүр  | ЭЭТЭИ      |
|                                           |                                            | Таны овог, нэр,        | регистрийн Ма  | IHa.                          |           |                  |            |
|                                           |                                            | дугаар алдаата         | й байна.       | цээлэл шинэчлэх               | товчииг   | дарж засна       | уу         |
|                                           |                                            |                        |                |                               |           |                  |            |
|                                           |                                            | 🗸 Мэдээлэл и           | инэчлэх /ба    | талгаажихгүи тохиол           | ідолд д   | ахин шинээр о    | ичиж       |

## Миний мэдээлэл – Мэргэжил | Мэргэжил нэмэх

| ← → C                                                                                          | https://hdchr.digitalmedic.mn/profi                                     | ile?id=7449&tabName=profession                                                                |                                                                                                    |                                                                                                   |                                                                   |                                       | ⊕ f <b>o</b>                                         | 순 🕀 🙎                                       |                                                                                                    |                     |
|------------------------------------------------------------------------------------------------|-------------------------------------------------------------------------|-----------------------------------------------------------------------------------------------|----------------------------------------------------------------------------------------------------|---------------------------------------------------------------------------------------------------|-------------------------------------------------------------------|---------------------------------------|------------------------------------------------------|---------------------------------------------|----------------------------------------------------------------------------------------------------|---------------------|
| \$                                                                                             | ≣ 🦪 Зураг                                                               | 1                                                                                             |                                                                                                    |                                                                                                   |                                                                   |                                       | 3                                                    | Б.Батням У                                  | <ol> <li>Мэргэжил, үндсэн мэргэ</li> <li>төрөлжсөн мэргэшил, мэрг</li> </ol>                                                        | шил,<br>эжил        |
|                                                                                                | Ерөнхий мэдээлэл Мэргээ                                                 | жил Ажлын туршлаг                                                                             | а Боловсрол Л                                                                                            | иценз Зэрэг Сургалт                                                                               | Гишүүнчлэл Шал                                                    | ігалт Дүйцүүлэх                       | к материал                                           |                                             | дээшлүүлэх сургалтын харгалзах<br>← - товчийг дараад Зураг 2-т хару<br>Чонх нээглэх бэ утгуулыг бөглөж со                           | улсан               |
| Ţ                                                                                              | Мэргэжил                                                                |                                                                                               |                                                                                                    |                                                                                                   |                                                                   |                                       |                                                      | 1.                                          | Хадгалах товч дарснаар мэрг                                                                                                    | гэжил               |
| <b>₽</b> 3                                                                                     | Мэргэжил                                                                | Тушаалын дугаар                                                                               | Огноо                                                                                                    | Суралцсан улс                                                                                     | Байгууллага                                                       | Зардлын<br>хэлбэр                     | Хасвралт                                             |                                             | нэмэгдэнэ.                                                                                                    |                     |
|                                                                                                | Үндсэн мэргэжил                                                         |                                                                                               |                                                                                                    |                                                                                                   |                                                                   |                                       |                                                      |                                             | Мэргэжил                                                                                                    | Зураг 2             |
|                                                                                                | Үндсэн мэргэжил                                                         | Тушаалын дугаар                                                                               | Огноо                                                                                                    | Суралцсан улс                                                                                     | Байгууллага                                                       | Зардлын<br>хэлбэр                     | Хасвралт                                             |                                             | 2. Мэргэжил* test ~     3. Тушаалын дугаар     Тушаалын дугаар                                                                      |                     |
|                                                                                                | Төрөлжсөн мэргэжил                                                      |                                                                                               |                                                                                                    |                                                                                                   |                                                                   |                                       |                                                      |                                             | <b>4.</b> Тушаалын огноо * 2021-07-01                                                                                               |                     |
|                                                                                                | Төрөлжсөн мэргэжил                                                      | Тушаалын дугаар                                                                               | Огноо                                                                                                    | Суралцсан улс                                                                                     | Байгууллага                                                       | Зардлын<br>хэлбэр                     | Хасвралт                                             |                                             | 5. Зардлын хэлбэр * хувийн ~                                                                                                    |                     |
|                                                                                                | Дээшлүүлэх                                                              |                                                                                               |                                                                                                    |                                                                                                   |                                                                   |                                       |                                                      |                                             | В. Уличеров Монгол                                                                                                    |                     |
|                                                                                                | Дээшлүүлэх                                                              | Тушаалын дугаар                                                                               | Огноо                                                                                                    | Суралцсан улс                                                                                     | Байгууллага                                                       | Зардлын<br>хэлбэр                     | Хасвралт                                             |                                             | Хасвралт * Файл сонгох                                                                                                    |                     |
|                                                                                                |                                                                         |                                                                                               |                                                                                                    |                                                                                                   |                                                                   |                                       |                                                      |                                             | Файлаа энд чирнэ үү                                                                                                    |                     |
| <mark>2.</mark> Мэ<br><sub>Туш</sub><br><b>3.</b> Туш                                          | ОГЭЖИЛ:<br>аалын дугаар :<br>аалын огноо:                               | Эзэмшсэн мэр<br>Тушаалын дуг<br>Тушаал гарсан                                                 | огэжлээ сонгох<br>аар оруулах /ма<br>н огноог оруула                                                     | эргэжилд <i>заавал би</i><br>х                                                                    | w/                                                                | Диплом<br>хавсрал<br>бол б<br>хамт/-ы | ын хуулбај<br>т /гадаада<br>баталгаат<br>г аттачилан | о, дүнгийн<br>эд төгссөн<br>орчуулгын<br>а. | H<br>H<br>H<br>X Fapax V Xagranox                                                                                                   |                     |
| <ol> <li>4. Зард</li> <li>5. Сура</li> <li>6. Бай</li> <li>7. Хаво</li> <li>8. Дээ)</li> </ol> | длын хэлбэр:<br>алцсан улс:<br>гууллага:<br>сралт:<br>охи мэдээллүүдийг | Хувийн   Улсь<br>Мэргэжил эзэ<br>Байгууллага с<br>Таны мэргэжл<br>оруулснаар <mark>Хад</mark> | ын   Төсөл, хөтө<br>мшсэн улсаа со<br>онгох /хэрэв га<br>ийг нотлох хуул<br><mark>галах</mark> товч дарж | элбөрийн гэсэн 3 сог<br>энгох<br>даадад мэргэжил ээ<br>1бар баримтыг PDF-:<br>к таны мэдээлэл хад | нголтоос сонгох<br>зэмшсэн бол бич<br>ээр оруулах.<br>цгалагдана. | иж оруулах б                          | оломжтой.,                                           | /                                           | Бөглөсөн мэдээллийн дагуу зөвхөн та<br>мэргэжил, мэргэшилтэй хамааралтай<br>мэдээлэл харагдах тул мэргэшсэн бай<br>бурэн бөглөнө уу | аны<br>і́<br>і́длаа |

### Миний мэдээлэл – Мэргэжил | мэргэжил нэмсэн

| • | Маргажил              | Дипломын дугаар    | Тушаалын дугаар               | Огноо      | Суралцсан улс | Төгссөн сургууль,<br>байгууллага           | Зардлын<br>хэлбэр | Хавсралт |   |
|---|-----------------------|--------------------|-------------------------------|------------|---------------|--------------------------------------------|-------------------|----------|---|
|   | Хүний их эмч          | D200012568         | 2387                          | 2000-06-11 | Монгол        | АШУҮИС-ийн харъяа<br>Анагаахын их сургууль | Хувийн            | -        |   |
|   | Үңдсэн мэргэшил       |                    |                               |            |               |                                            |                   |          |   |
|   | Үндсэн мэргэшил       | Дипломын дугаар    | Тушаалы <mark>н</mark> дугаар | Огноо      | Суралцсан улс | Байгууллага                                | Зардлын<br>хэлбэр | Хавсралт |   |
|   | Дотрын анагаах судлал | S(r)091210/2020/78 | 587                           | 2002-11-15 | Монгол        | Улсын нэгдүгээр төв<br>эмнэлэг             | Хувийн            |          |   |
|   | Төрөлжсөн мэргэшил    |                    |                               |            |               |                                            |                   |          |   |
|   | Терелжсен мэргэшил    | Дипломын дугаар    | Тушаалын дугаар               | Огноо      | Суралцсан улс | Байгууллага                                | Зардлын<br>хэлбэр | Хавсралт |   |
|   | Бөөр судлал           | S(r)098910/2020/78 | 5100                          | 2004-11-15 | Монгол        | Улсын нэгдүгээр төв<br>эмнэлэг             | Хувийн            |          |   |
|   | Дээшлүүлэх            |                    |                               |            |               |                                            |                   |          |   |
|   | Дээшлүүлэх            | Дипломын дугаар    | Тушаалын дугаар               | Огноо      | Суралцсан улс | Байгууллага                                | Зардлын<br>хэлбэр | Хавсралт |   |
|   | Яаралтай тусламж      | Sr-2002156         | 509                           | 2021-11-15 | Монгол        | Цэргийн төв эмнэлэг                        | Хувийн            | _        | - |

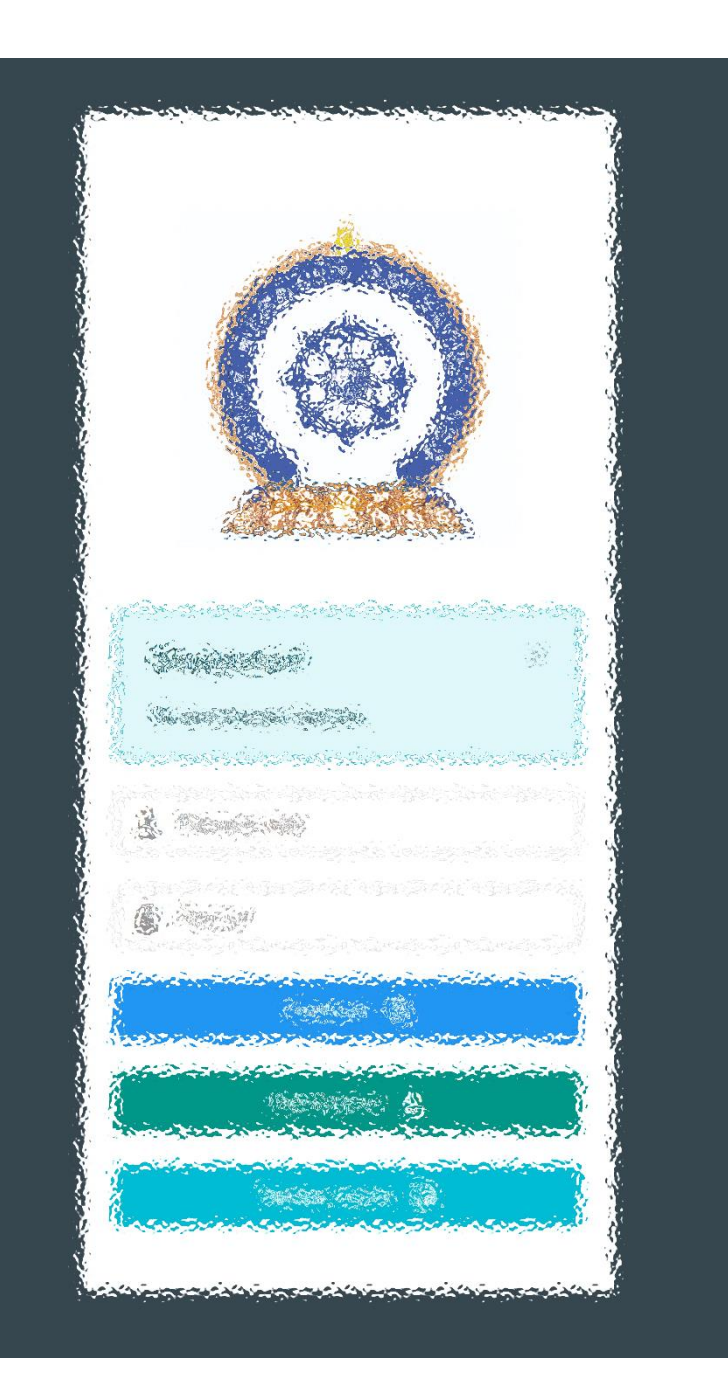

## АЛХАМ ХОЁР:

"Эрүүл мэндийн ажилтны нэгдсэн бүртгэл мэдээллийн сан"-д ШАЛГАЛТЫН ХҮСЭЛТ ИЛГЭЭХ

## Зарлал – Шалгалтын зар / Шалгалтанд бүртгүүлэх

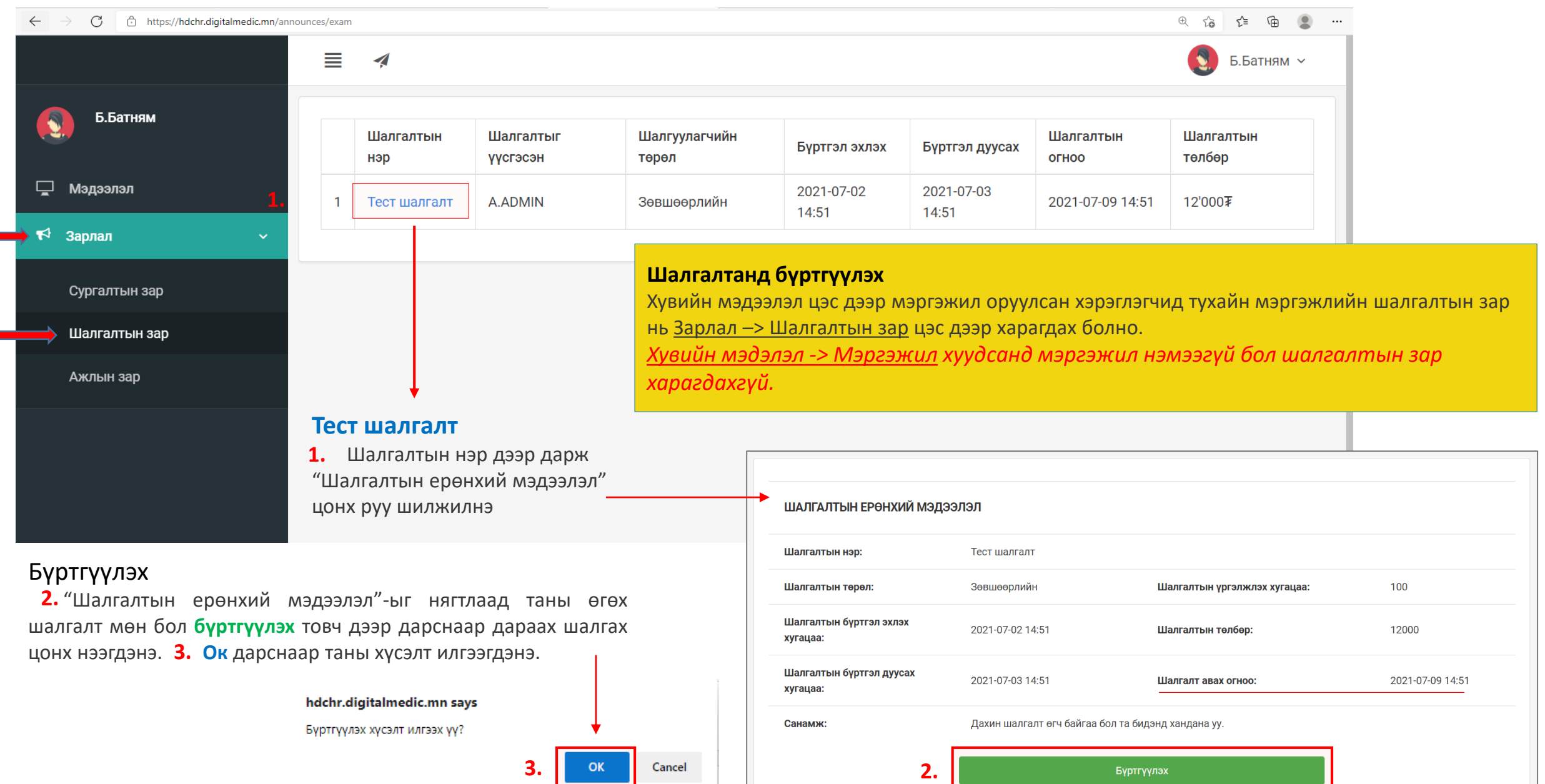

## Зарлал – Шалгалтын зар / хүсэлт илгээгдсэн. Илгээмж

|                                                                              |                         |                        |                                                                                            |                                                          |                                                                                                    | 5.Батням 🗸                                                     |                                                                   |
|------------------------------------------------------------------------------|-------------------------|------------------------|--------------------------------------------------------------------------------------------|----------------------------------------------------------|----------------------------------------------------------------------------------------------------|----------------------------------------------------------------|-------------------------------------------------------------------|
| Б.Батням                                                                     |                         |                        | ШАЛГАЛТЫН ЕРӨНХИЙ МЭДЗ                                                                     | элэл                                                     |                                                                                                    |                                                                | Шалгалтад бүртгүүлэх<br>Хүсэлт                                    |
| Мэдээлэл                                                                     |                         |                        | Шалгалтын нэр:                                                                             | Тест шалгалт                                             |                                                                                                    |                                                                | Амжилттай илгээгдсэн бол хүсэлт<br>илгээх товч идэвхигүй болох ба |
| ¶∿ Зарлал                                                                    |                         | ~<br>/                 | Шалгалтын төрөл:                                                                           | Зөвшөөрлийн                                              | Шалгалтын үргэлжлэх хугацаа:                                                                                                    | 100                                                            | хүсэлтийг АДМИН хэрэглэгч таны                                    |
| Сургалтын зар<br>Шалгалтын зар                                               |                         |                        | Шалгалтын бүртгэл эхлэх<br>хугацаа:                                                        | 2021-07-02 14:51                                         | Шалгалтын төлбөр:                                                                                                    | 12000                                                          | бүх оролцогчдийг <b>нэгдсэн</b><br>байдлаар баталгаажуулах хүртэл |
| Ажлын зар                                                                    |                         |                        | Шалгалтын бүртгэл дуусах<br>хугацаа:                                                       | 2021-07-03 14:51                                         | Шалгалт авах огноо:                                                                                                    | 2021-07-09 14:51                                               | түр хүлээнэ үү.                                                   |
|                                                                              |                         |                        | Санамж:                                                                                    | Дахин шалгалт өгч байгаа                                 | бол та бидэнд хандана уу.                                                                                                    |                                                                | шалгалтын үргэлжлэх хугацаа :<br>100 минут                        |
|                                                                              | 1                       |                        |                                                                                            | Бүртгүүлэх хүсэлт                                        | ийг баталгаажуултал түр хүлээнэ үү!                                                                                                    |                                                                | Шалгалтын төлбөр: 12000₮                                          |
|                                                                              | илг                     | -ээмж                  |                                                                                            |                                                          |                                                                                                    |                                                                |                                                                   |
|                                                                              | ¢                       | Тань<br>хүсэ<br>1 ми   | і <b>Тест шалгалт</b> шалгалтанд бүртгүүлэх<br><mark>лтийг зөвшөөрлөө</mark><br>нутын өмнө |                                                          |                                                                                                    |                                                                |                                                                   |
|                                                                              |                         |                        | Бүх илгээмжийг харах                                                                       | Шалгалтанд<br>Шалгалтын<br>Худаан арах                   | <b>ι бүртгүүлэх хүсэлт илгээсэн бол та</b><br>төлбөр 12,000 төгрөг /илүү, дутуу тө<br>башу Төрийн сан                                   | <b>төлбөрөө төлсний дараа</b><br>элөлттэй баримт хүлээн ав     | <b>таны хүсэлт баталгаажихыг анхаарна уу!</b><br>ахгүй/           |
| Илгээмж<br>Шалгалтад бүртгү<br>хэрэглэгчийн илг<br>байх ба илгээмж<br>болно. | үүлэх<br>гээмж<br>к дээ | хүсэл<br>цэсэ<br>р дар | т баталгаажсан бол<br>нд илгээмж ирсэн<br>эж шалгалтруу орж                                | Дансны дуга<br>төлөх болом<br>Хүлээн авах<br>Зориулалт б | банк төрийн сан<br>аар 100900020020 /Төлбөрийг банка<br>лжтой/<br>байгууллага Эрүүл мэндийн хөгжли<br>уюу утга: Шалгалтын төлбөр /Овог, | аар болон интернэт банк,<br>ийн төв<br>нэр, регистрийн дугаар/ | ЭМХТ-ийн нэг давхарт автомат машинд                               |

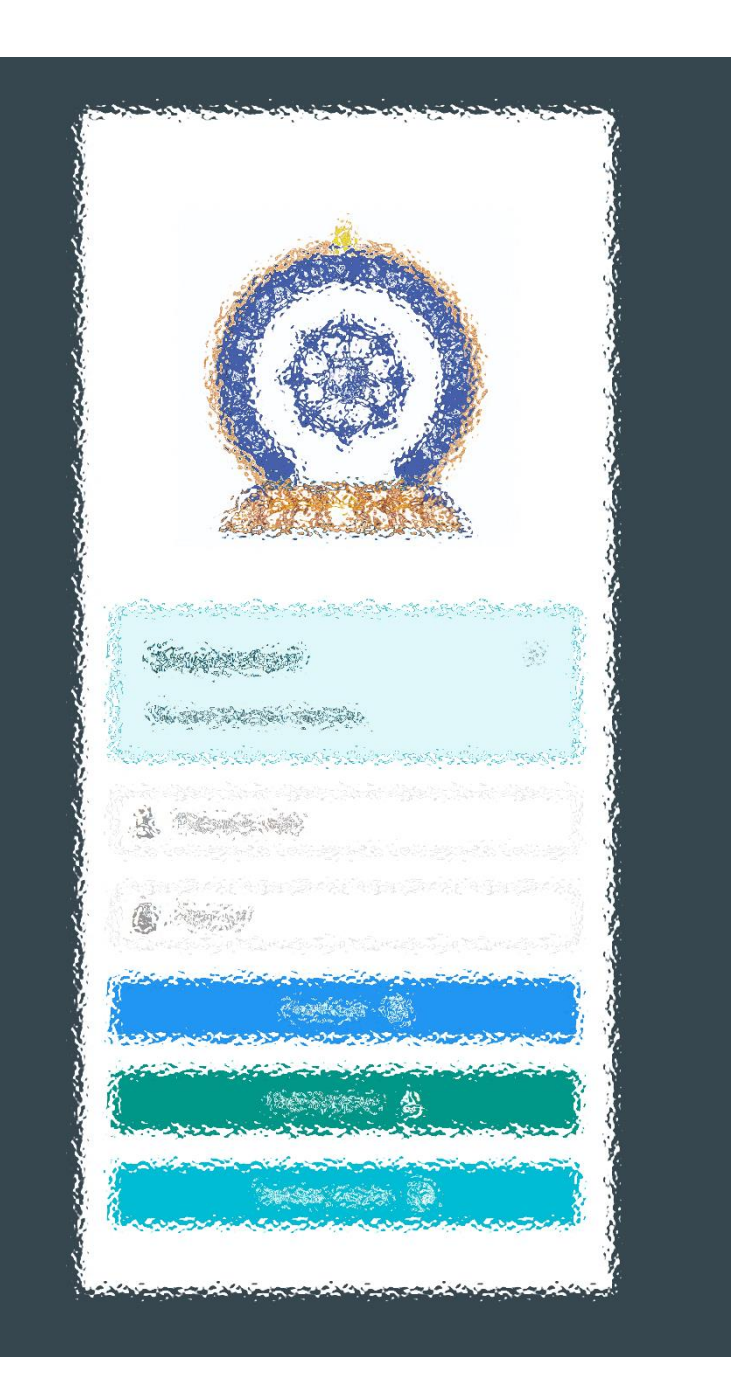

## АЛХАМ ГУРАВ:

"Эрүүл мэндийн ажилтны нэгдсэн бүртгэл мэдээллийн сан"-д ШАЛГАЛТ ӨГӨХ, ҮР ДҮНГ ХАРАХ

## Шалгалтын зар — Шалгалт өгөх

| $\leftarrow$ $\rightarrow$ C $\therefore$ https://hdchr.digitalmedic.mn/examInf | io?id=36                             |                                                   |                                                     | ⊕ t₀ t≡ t€                                                                                     | ۰                                                                                 |
|---------------------------------------------------------------------------------|--------------------------------------|---------------------------------------------------|-----------------------------------------------------|------------------------------------------------------------------------------------------------|-----------------------------------------------------------------------------------|
|                                                                                 |                                      |                                                   |                                                     | 5.Батн                                                                                         | ням ∨                                                                             |
| Б.Батням                                                                        | ШАЛГАЛТЫН ЕРӨНХИЙ МЭЈ                | цээлэл                                            |                                                     |                                                                                                |                                                                                   |
| 🖵 Мәдээлэл                                                                      |                                      |                                                   |                                                     |                                                                                                |                                                                                   |
| 📢 Зарлал 🗸 🗸                                                                    | Шалгалтын нэр:                       | Тест шалгалт                                      |                                                     |                                                                                                | Шалгалт өгөх                                                                      |
| Сургалтын зар                                                                   | Шалгалтын төрөл:                     | Зөвшөөрлийн                                       | Шалгалтын үргэлжлэх хугацаа:                        | 100                                                                                            |                                                                                   |
| Шалгалтын зар                                                                   | Шалгалтын бүртгэл эхлэх<br>хугацаа:  | 2021-07-02 14:51                                  | Шалгалтын төлбөр:                                   | 12000                                                                                          | Шалгалтын бүртгэл дуусах<br>хугацаа                                               |
| Ажлын зар                                                                       | Шалгалтын бүртгэл дуусах<br>хугацаа: | 2021-07-03 14:51                                  | Шалгалт авах огноо:                                 | 2021-07-09 14:51                                                                               | <u>Шалгалт авах огноо:</u> 2021-07-09<br>14:51 цагаас байгаа тул шалгалт          |
|                                                                                 | Санамж:                              | Дахин шалгалт өгч байгаа бол та бі                | идэнд хандана уу.                                   |                                                                                                | тухайн цагт эхэлнэ.                                                               |
|                                                                                 |                                      | Шалга                                             | алт өгөх                                            |                                                                                                |                                                                                   |
|                                                                                 |                                      |                                                   | Î                                                   | •                                                                                              |                                                                                   |
|                                                                                 |                                      | <b>Шалгалт өгөх —</b> товч д<br>хуудсанд шилжинэ. | цээр дарж шалгалт өгөх                              |                                                                                                |                                                                                   |
| Тест шалгалт шалгалт                                                            | эхлэхэд 3 минут 40 с                 | екунд үлдлээ                                      | Шалгалт ө<br>нээгдэхгүй<br>Хугацаа бо<br>дахин /Ref | гөх гэж ороход цаг бо<br>i ба эхлэх хугацааны м<br>олсны дараа шалгалт<br>fresh/ ачааллана уу. | лоогүй бол шалгалтын хуудас<br>лэдээлэл харагдана.<br>эхлэхгүй тохиолдолд хуудсыг |

### Шалгалтын зар – Шалгалт өгөх

|         | 2                                                                                                |                      |          |     |    | 5.Б; | атням 🗸                                 |
|---------|--------------------------------------------------------------------------------------------------|----------------------|----------|-----|----|------|-----------------------------------------|
| Ш<br>Үр | алгалтын нэр: Тест шалгалт 100<br>огэлжлэх минут: 100 1 ца                                       | -с 2-г сонгосон      | 1        | 2   | 3  | 4    | 5                                       |
| Бо      | рсго оноо: 70                                                                                    | п 39 минут 14 секунд | 6        | 7 🗲 | 8  | 9    | 10                                      |
|         |                                                                                                  |                      | 11       | 12  | 13 | 14   | 15                                      |
| 1 Tv    | илганцарт эмгэг өөрчлөлтгүй үел шээсэнд илрэх ёсгүй бортгонцрыг заана үү-                        |                      | 16       | 17  | 18 | 19   | 20                                      |
| ()      | а, Гялгар бортгонцор<br>А. Гялгар бортгонцор                                                     |                      | 21       | 22  | 23 | 24   | 25                                      |
| )<br>I) | 3. Хучуур эстэй бортгонцор                                                                       |                      | 21       | 22  | 20 | 24   | 25                                      |
| Ċ       | С. Эритроциттай бортгонцор                                                                       |                      | 26       | 27  | 28 | 29   | 30                                      |
| Ĩ       | D. Зернистый бортгонцор                                                                          |                      | 31       | 32  | 33 | 34   | 35                                      |
| (I      | Е. Лейкоциттай бортгонцор                                                                        |                      | 36       | 37  | 38 | 39   | 40                                      |
| 2. Ям   | ар тохиолдолд бөөр орлуулах эмчилгээ хийх заалттай вэ?                                           |                      | 41       | 40  | 42 |      | 45                                      |
|         | А. Гиперкалиеми                                                                                  |                      | 41       | 42  | 43 | 44   | 45                                      |
|         | В. Бөөрний архаг дутагдлын II шатанд                                                             |                      | 46       | 47  | 48 | 49   | 50                                      |
| C       | С. Гиперфосфатеми                                                                                |                      | 51       | 52  | 53 | 54   | 55                                      |
| (I      | D. Энцефалопати                                                                                  |                      | 56       | 57  | 59 | 50   | 60                                      |
| F       | Е. Гипергидратаци                                                                                |                      | 50       | 57  | 50 | 39   | 00                                      |
| 3. Стр  | рептококкийн халдварын дараах түүдгэнцэрийн цочмог үрэвслийн эмгэг жамыг нэрлэнэ үү              |                      | 61       | 62  | 63 | 64   | 65                                      |
|         | А. Түүдгэнцэрт склероз үүснэ                                                                     |                      | 66       | 67  | 68 | 69   | 70                                      |
| F       | 3. Бөөрний эдэд дархан бүрдэл хуримтлагдана                                                      |                      | 71       | 72  | 73 | 74   | 75                                      |
| C       | С. Бөөрний сувганцарт стрептококк хуримтлагдана                                                  |                      | <i>.</i> | 12  | 70 |      | ,,,,,,,,,,,,,,,,,,,,,,,,,,,,,,,,,,,,,,, |
| (I      | D. Бөөрөнд стрептококкийн нянгаар идээт үрэвсэл үүснэ                                            |                      | 76       | 77  | 78 | 79   | 80                                      |
| F       | Е. Стрептококкоос ялгарах токсинууд түүдгэнцрийг гэмтээнэ                                        |                      | 81       | 82  | 83 | 84   | 85                                      |
| 4. Бө   | әрний архаг дутагдлын аль шатанд түүдгэнцрийн шүүлтийн хурд 30-10 мл/мин хүртэл буурсан байх вэ? |                      | 86       | 87  | 88 | 89   | 90                                      |
|         | A. II                                                                                            |                      |          |     |    |      |                                         |
| )<br>I  | B. IV                                                                                            |                      | 91       | 92  | 93 | 94   | 95                                      |

#### Шалгалт эхлэхэд дараах цонх нээгдсэн байна.

- Хариулт бөглөсөн асуултын дугаар ногоон өнгөтэй болно /Энэ хэсэг гар утас зэрэг жижиг төхөөрөмж дээр харагдахгүй болно/.
- Асуултын харгалзах хариулт дээр дарснаар зурагт харуулсан шиг хариултын өнгө **цэнхэр** болно.

Бүх асуултын хариултыг сонгосон бол Хамгийн дор байрлах **Дуусгах** товч дээр дарж шалгалтыг дуусгана.

🖪 Дуусгах

- Шалгалтыг дуусгаснаар үр дүн шууд харагдана.

Интернетийн дата эрх дуусах, цэнэг дуусах зэрэг таны төхөөрөмжөөс хамааран шалгалтаа дуусгаж чадаагүй бол ЭМХТ хариуцлага хүлээхгүй.
hr.hdc.gov.mn сайт, шалгалттай холбоотой асуудлаар ЭМХТ-ийн 11461529 утсанд хандана уу

### Хувийн мэдээлэл – Шалгалтын түүх

| >   | 2                             |                    |                   |                        |                      |               |               |               |       | ⊕ 🏠 🖆 🕀             |
|-----|-------------------------------|--------------------|-------------------|------------------------|----------------------|---------------|---------------|---------------|-------|---------------------|
|     |                               |                    |                   |                        |                      |               |               |               |       | 5.Батням            |
|     | Ерөнхий мэдээлэл Мэргэж       | кил Ажлын ту       | ршлага Боловср    | ол Лиценз              | Зэрэг Сургалт Г      | ишүүнчлэл     | Шалгалт       | Дүйцүүлэх     | мате  | • Миний мэдээлэ.    |
|     |                               |                    |                   |                        |                      |               |               |               | Ċ     | ט Fapax             |
| j – | Системийн бус шалгалт         |                    |                   |                        |                      |               |               |               |       |                     |
| 3   | Шалгалтын нэр                 | Төрөл              | Дэд төрөл         | Авсан оноо             | Босго оноо           | Тэнцсэн эсэх  |               | Огноо         | Хавср | ралт 🕂              |
|     | Системийн шалгалт             |                    |                   |                        |                      |               |               |               |       | Ī                   |
|     | Шалгалтын нэр                 |                    | Төрөл             | Дэд төрөл              |                      | Авсан<br>оноо | Босго<br>оноо | Тэнц(<br>эсэх | сэн   | Огноо               |
|     | Эмгэг судлал - Уламжла<br>эмч | лт анагаах ухаан и | іх<br>Зөвшөөрлийн | Анатомийн эм           | гэг судлал           | 6.0           | 1.0           | Тийм          |       | 2021-06-28<br>17:10 |
|     | Тест шалгалт                  |                    | Зөвшөөрлийн       | Монголын ула<br>судлал | мжлалт анагаах ухаан |               | 70.0          | Шалг<br>өгөх  | алт   | 2021-07-09<br>14:51 |
|     |                               |                    |                   |                        |                      |               |               |               |       |                     |

#### Шалгалт өгсөн хэрэглэгч шалгалтын түүх харах бол

<u>Минийн мэдээлэл -> Шалгалт</u> цэс дээр дарж **Системийн шалгалт** хүснэгтээс систем дээр өгсөн шалгалтын үр дүн, өгөх шалгалтын мэдээллийг харах боломжтой. Үүнд :

- Шалгалтын нэр
- Төрөл
- . - Дэд төрөл
- Авсан оноо
- Босго оноо
- Тэнцсэн эсэх
- Огноо

#### Системийн бус шалгалт

Цахимаар бус танхимаар өгсөн лицензтэй холбоотой шалгалтуудын бүртгэлийг 📩 нэмэх товч дарснаар мэдээлэл оруулах цонх нээгдэхэд харгалзах мэдээллүүдийг бөглөж хадгалах дарснаар бүртгэл үүснэ.

#### Системийн шалгалт

Цахим шалгалтын дүнгийн мэдээлэл автоматаар орно.

Системийн бус шалгалтын үр дүн нэмэх бол сүүлийн хуудсанд тайлбар оруулав.

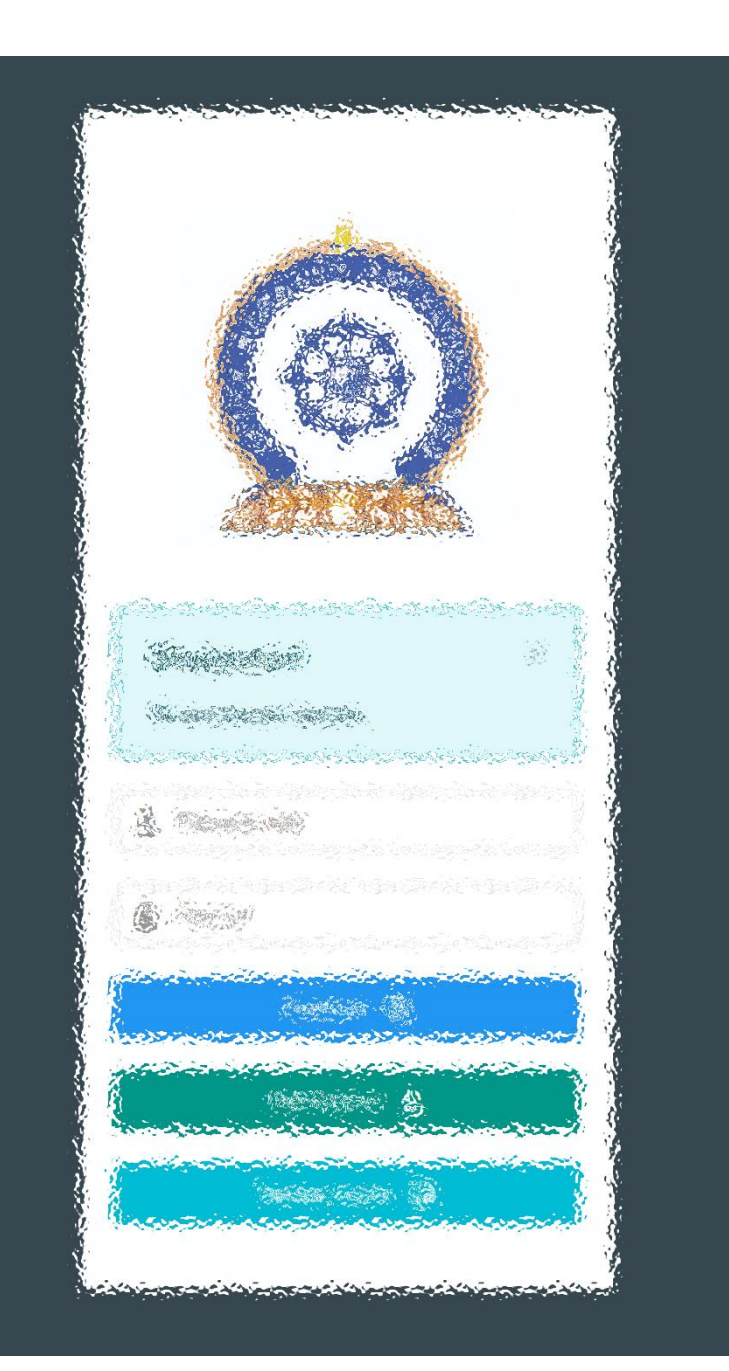

## АЛХАМ ДӨРӨВ:

"Эрүүл мэндийн ажилтны нэгдсэн бүртгэл мэдээллийн сан"-д ЛИЦЕНЗИЙН ХҮСЭЛТ ӨГӨХ

## Лиценз | Шалгалтаар лицензийн хүсэлт илгээх.

|                                                       | ≣ <b>∢</b> <u>зураг1</u> |                            |                                            |                          |                                                                      | Б.Батням ~                                    |
|-------------------------------------------------------|--------------------------|----------------------------|--------------------------------------------|--------------------------|----------------------------------------------------------------------|-----------------------------------------------|
| Б.Батням                                              | Ерөнхий мэдээлэл Мэргэжи | л Ажлын туршлага Боловс    | рол Лиценз Зэр                             | эг Сургалт Гишүүнчлэл Ша | лгалт Дүйцүүлэх материал H                                           | 1Д лавлагаа                                   |
| 🖵 Мэдээлэл                                            | Лиценз шалгах            |                            |                                            |                          | 1.                                                                   | Лицензийн хүсэлт                              |
| ¶Ф Зарлал >                                           | Лицензийн дугаар         | Лицензийн төрөл            | Сунгасан төрөл                             | Хүчинтэй хугацаа эхлэх   | Хүчинтэй хугацаа дуусах                                              | Төлөв                                         |
| ? Тусламж                                             |                          |                            |                                            |                          |                                                                      |                                               |
|                                                       |                          |                            |                                            |                          | <                                                                    |                                               |
|                                                       |                          |                            |                                            |                          |                                                                      |                                               |
|                                                       |                          | Лицензийн хүсэлт илг       | гээх                                       | ×                        | Алхам 1.                                                             |                                               |
| Алхам 2.                                              |                          | Баясгалан овогтой Ба<br>2. | т <b>ням</b> -ийн лицензий<br>сонгоно уу ? | ін хүсэлт илгээх төрөл   | <mark>Миний мэдээлэл –</mark><br>орно.<br><b>Лицензийн хүсэлт</b> ил | <u>Лиценз</u> хэсэгт дар»<br>гээх товч дарна. |
| Лицензийн хүсэлт илгээх цон<br>Шалгалт товчийг дарна. | нх нээгдэх ба            | 🗹 Шалгалт                  | \Xi Багц цаг                               | 📃 Тайлан                 |                                                                      |                                               |
|                                                       |                          | <u>зураг2</u>              |                                            | 🗙 Гарах                  |                                                                      |                                               |

## **Лиценз**|Шалгалтаар лицензийн хүсэлт илгээх. /үргэлжлэл/

| • Баясгалан овогто                    | ой <b>Батням</b> -и | ійн лице         | ензийн            | хүсэлт      | <u>Зура</u>                                | <u>ar 1</u>                              |                          | ×          |
|---------------------------------------|---------------------|------------------|-------------------|-------------|--------------------------------------------|------------------------------------------|--------------------------|------------|
|                                       |                     |                  |                   |             |                                            |                                          |                          |            |
| ,<br><b>1</b> .                       | Лицензийн төрө      | <sup>эл*</sup> Э | Эмчлэх            |             |                                            |                                          |                          | ~          |
| Лицє                                  | ензийн дэд төрө     | эл <b>*</b> Х    | уний их з         | ЭМЧ         |                                            |                                          |                          | ~          |
| 2.                                    |                     | ^                |                   |             |                                            |                                          |                          |            |
|                                       | Сунгах жи           | іл * 5           |                   |             |                                            |                                          |                          |            |
|                                       |                     | Тай              | <b>ілбар :</b> Зе | эвхөн хүний | их эмч мэргэжл                             | ээр төгссөн эмч .                        | <b>2 жилийн</b> лиценз   |            |
|                                       |                     | 939.<br>Evo      | омших бө          | гөөд шаард) | пага хангасан то<br>птими <b>5 жил</b> ааг | хиолдолд <b>5 жилі</b><br>хиоадт гаргана | <b>ийн</b> эрх хүсэж бол | НО.        |
| истемийн бус шалгалт<br>Шалгалтын нэр | г                   | Төрөл            |                   | Дэд төрөл   | Авсан оно                                  | Босго оноо                               | Огноо                    | Хавсралт   |
| Хүний их эмчийн шал                   | лгалт тест          | Зөвшөөр.         | лийн              |             | 71.0                                       | 70.0                                     | 2020-02-04               |            |
| истемийн шалгалт                      |                     |                  |                   |             |                                            |                                          |                          |            |
| Шалгалтын нэр                         |                     |                  | Төрөл             | I           | Дэд төрөл                                  | Авсан оноо                               | Босго оноо               | Огноо      |
| 2021.09.09-ны хүний                   | их эмчийн шалгал    | IT               | Зөвше             | эөрлийн     |                                            | 21.0                                     | 21.0                     | 2021-09-09 |
|                                       |                     |                  |                   |             |                                            |                                          |                          |            |
|                                       |                     |                  |                   |             |                                            |                                          |                          |            |

| Алхам 3.                               |                                         |
|----------------------------------------|-----------------------------------------|
|                                        |                                         |
| <ol> <li>Лицензийн төрөл:</li> </ol>   | Сувилах  Сэргээн засах   Эм барих       |
|                                        | Эмчлэх   Эх барих – төрлүүдээс сонгоно. |
| <ol><li>Лицензийн дэд төрөл:</li></ol> | Бага эмч  Нүүр ам судлалын хүний их     |
|                                        | эмч   Уламжлалт анагаах ухааны бага     |
|                                        | эмч   Уламжлалт анагаах ухааны хүний    |
|                                        | ИХ ЭМЧ                                  |
| 3. Системийн бус шалгалт:              | Та өөрийн оруулсан мэдээллээ сонгоно.   |
| <ol> <li>Системийн шалгалт:</li> </ol> | Өгсөн системийн шалгалтыг сонгоно.      |

#### Та дээрхи 2 шалгалтын төрлийн аль нэгийг сонгох боломжтой.

**5.** Хүсэлт илгээх: Дээрхи мэдээллүүдийг сонгоод хүсэлт илгээх товчыг дарснаар баталгаажуулах цонх нээгдэх ба **6.** ОК дарснаар илгээгдэнэ. /**Зураг 2**/

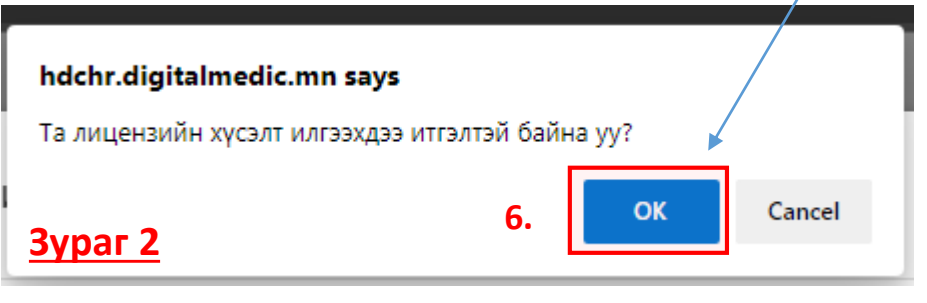

## Лиценз | Шалгалтаар лицензийн хүсэлт илгээгдлээ.

|                                                                            | ≡ 4                                        | <u>Зураг 1</u>                 |                                                                  |           |        |       |                                                                                                |            |                           |                                   | 💽 Б.Батням 🗸                    |
|----------------------------------------------------------------------------|--------------------------------------------|--------------------------------|------------------------------------------------------------------|-----------|--------|-------|------------------------------------------------------------------------------------------------|------------|---------------------------|-----------------------------------|---------------------------------|
| Б.Батням                                                                   | Ерөнхий мэд                                | зээлэл Мэргэжил                | а Ажлын туршлага                                                 | Боловсрол | Лиценз | Зэрэг | Сургалт                                                                                        | Гишүүнчлэл | Шалгалт                   | Дүйцүүлэх материал                | НД лавлагаа                     |
| 🖵 Мэдээлэл                                                                 | Хүс                                        | элт илгээгдсэн: Б.Бат          | ням (2021-09-07 15:18)                                           |           |        |       |                                                                                                |            |                           |                                   | Түүх харах                      |
| КА Зарлал →                                                                |                                            |                                |                                                                  |           |        |       |                                                                                                |            |                           |                                   |                                 |
| 😧 Тусламж                                                                  | Лицен                                      | з шалгах                       | Пинеизийн төрөл                                                  | Сунгасан  | терел  | Хучин | тэй уугацаа а                                                                                  | AV DAV     | Хучицтэй уу               |                                   | Телев                           |
|                                                                            | тэйин дугаар                               | Хүний их эмч                   | шалгалт                                                          |           | -      |       | ,,,,,,,                                                                                        | -          |                           | ХҮЛЭЭН АВААГҮЙ                    |                                 |
|                                                                            |                                            |                                |                                                                  |           |        |       |                                                                                                |            |                           |                                   |                                 |
| Таны хүсэлтийн Хүлэ<br>гэсэн үндсэн төлвүүдтэ<br>Админаас хүсэлтэд ха      | ээн авсан,<br>эй болох бол<br>оиу өгсөн бо | Татгалзсан<br>но.<br>л илгээмж | <b>д</b><br>илгээмж                                              | Sypar 2   |        |       |                                                                                                |            | Таны х<br><b>Хүлээн а</b> | үсэлт амжилтт<br>аваагүй төлөвтэг | ай илгээгдсэн б<br>й харагдана. |
| ирэх ба дарж ороход төлөв солигдсон байх<br>болно./ <mark>Зураг 2</mark> / |                                            |                                | A.ADMIN лицензийн хүсэлтийг хүлээн     авлаа     8 секундын өмнө |           |        |       | Хүлээн авсан Татгалзсан<br>/ирсэн тайлбарын дагуу<br>засвар оруулан дахин<br>илгээх боломжтой/ |            |                           |                                   |                                 |

## Төлбөр болон анхааруулга

#### Шалгалтад тэнцсэн тохиолдолд

Та шалгалтад тэнцсэн бол 5 хоногийн дотор дараах материалыг Эрүүл мэндийн хөгжлийн төвийн I байрны 101 тоот өрөөнд хүлээлгэн өгнө. Хэрэв материал бүрдүүлж өгөөгүй тохиолдолд таны зөвшөөрлийн гэрчилгээ гарахгүй болохыг анхаарна уу.

- Зх4 хэмжээтэй цээж зураг 1 хувь /сүүлийн 2 сарын \_ хугацаанд авахуулсан эгц урдаас харсан, албан хувцастай/
- Тэмдэгтийн хураамж төлөх. 5,000 төгрөг /2 жилийн төгсөгч эмч нар 10,000 төгрөг/

Тэмдэгтийн хураамжийг ЭМХТ-ийн I, II-дугаар байрны нэг давхарт байрлуулсан төхөөрөмжид карт уншуулж төлж болохоос гадна <u>https://itax.mta.mn</u> вэб сайтруу орж төлбөрийн даалгавар үүсгэн 13-15 оронтой нэхэмжлэлийн код авна. Дурын банканд нэхэмжлэлийн 13-15 оронтой дугаарын дагуу тэмдэгтийн хураамжаа төлнө. Төлбөрийн даалгавар үүсгэхдээ дараах цэнхэр сонголтуудыг сонгоно. Эрүүл мэндийн тухай хуулийн 25.3.1-д заасан зөвшөөрөл бүхий 2 жилийн лицензтэй эмч нар нь эхний жил өрх, сум, тосгоны эрүүл мэндийн төв, сум дундын эмнэлэгт, хоёр дах жил үүнээс гадна аймаг, дүүргийн нэгдсэн эмнэлэг, түргэн тусламжийн төвд их эмчээр ажилласан байх ёстой гэсэн шаардлагыг хангасан тохиолдолд 5 жилийн эрх хүсэх боломжтой. /Эрүүл мэндийн сайдын 2015 оны 98 дугаар тушаалын I хавсралт 1.7 зүйл/

Цээж зураг, тэмдэгтийн хураамжийг шуудангаар явуулж болно. Зургийн хамт овог нэр, регистерийн дугаар, утасны дугаар, шалгалт өгсөн огноо, дүнг гаргацтай бичиж явуулах

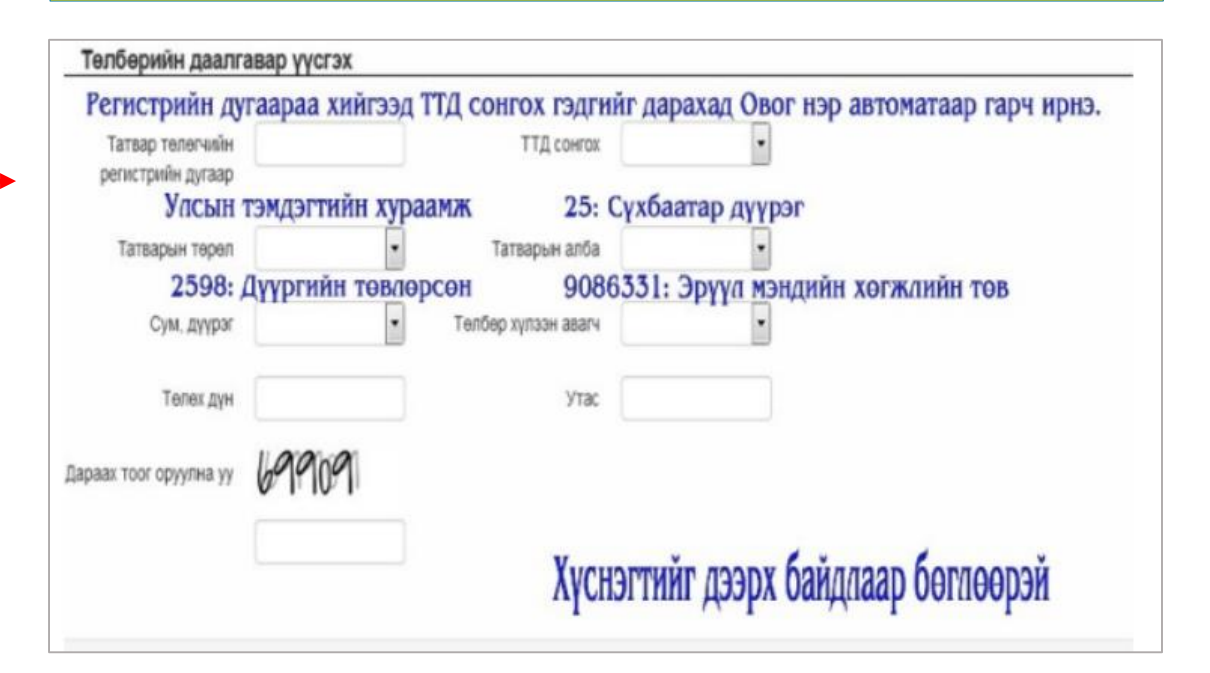

Тэмдэгтийн хураамж төлсөн баримтаа "Дүйцүүлэх материал" хэсгийн харгалзах сонголтод PDF файл болгон оруулна.

## Лиценз Лицензтэй боллоо.

Та өмнөх хуудаст байгаа бүрдүүлэх материалыг бүрэн илгээснээр таны лицензийн хүсэлт баталгаажиж та цахим лицензтэй болох юм. Таньд амжилт хүсье!

|                                                                                                    |        | 4                   |                                                                            |                                                        |                                   |                            |                                        |                              |                                    |                              |                                                                       | Б.Батням ~   |
|----------------------------------------------------------------------------------------------------|--------|---------------------|----------------------------------------------------------------------------|--------------------------------------------------------|-----------------------------------|----------------------------|----------------------------------------|------------------------------|------------------------------------|------------------------------|-----------------------------------------------------------------------|--------------|
| Б.Батням                                                                                                    | Ерөнхи | й мэдээлэл          | Мэргэжил                                                                   | Ажлын туршлага                                         | Боловсрол                         | Лиценз                     | Зэрэг                                  | Сургалт                      | Гишүүнчлэл                         | Шалгалт                      | Дүйцүүлэх материал                                                    | НД лавлагаа  |
| ингол улс<br>эрүүл мэндийн яам                                                                                                    |        |                     | х<br>/raap                                                                 | Лицензийн төрөл Сунгаса<br>Хүний их эмч Багц цаг       |                                   | ан төрөл<br>аг             | л Хүчинтэй хугацаа эхлэх<br>2021-09-08 |                              | Хүчинта<br>2026-09                 | й хугацаа дуусах<br>-08      | <ul> <li>Лицензийн хүсэлт</li> <li>Төлөв</li> <li>хүчинтэй</li> </ul> |              |
| МЭРГЭЖЛИЙН ҮЙЛ АЖИЛЛАГАА ЭРХЛЭХ ЗӨВШӨӨРЛИЙН<br>СЭРЧИЛГЭЭ<br>Дугаар 580<br>Хүний их эмч БАЯСГАЛАН овогтой БАТНЯМ-д Эрүүл<br>мэндийн сайдын 2021 оны 09 сарын 08 өдрийн 123<br>дугаар тушаалаар ЭМЧЛЭХ үйл ажиллага эрхлэх<br>зөвшөөрлийг 2021 оны 09 сарын 08 өдрөөс 2026 оны 09<br>сарын 08 өдөр хүртэл 5 жилийн хугацаатай олгов.<br>САЙД ДШН Н.МӨНХТУЛГА |        | Та<br>М<br>Эл<br>// | аны лице<br>Іэндийн<br>мнэлгийн<br>1иценз/ б                               | нзийн хүсэлт<br>Хөгжлийн Т<br>1 мэргэжилтн<br>олох юм. | ийг хүлээг<br>өв"-өөс<br>ий мэргэ | н аваад<br>сайдын<br>жлийн | , сайдь<br>тушаа<br>үйл ах             | ын туша<br>плын д<br>киллага | аал гарсні<br>угаарыг<br>аа эрхлэх | ы дараа<br>оруулсн<br>зөвшөе | "Эрүүл<br>аар та<br>рөлтэй                                            |              |
| Зевшеерлийн гэрчилгээг системээс<br>хэвлэн ашиглах бөгөөд мэргэжилтний<br>дэлгэрэнгүй мэдээлэлтэй QR кодоор<br>http://hr.hdc.gov.mn/ цахим хуудаст<br>хандан танилцах боломжтой.                                                                                                    |        | л<br>xa             | Лицензийн дугаар дээр дарснаар хэвлэх боломжтой зурган байдлаар харагдана. |                                                        |                                   |                            |                                        |                              |                                    |                              |                                                                       |              |
|                                                                                                    |        | Л                   | <b>эвлэх то</b><br>ицензийг                                                | <b>вч</b> даран ха<br>харж болно.                      | эвлэж ава                         | ах болс                    | ЭМЖТОЙ                                 | I. QR                        | кодыг ун<br><b>Д</b>               | ішуулан<br><b>Анхаар</b>     | цахим<br>ал тавьсанд                                                  | , баярлалаа. |

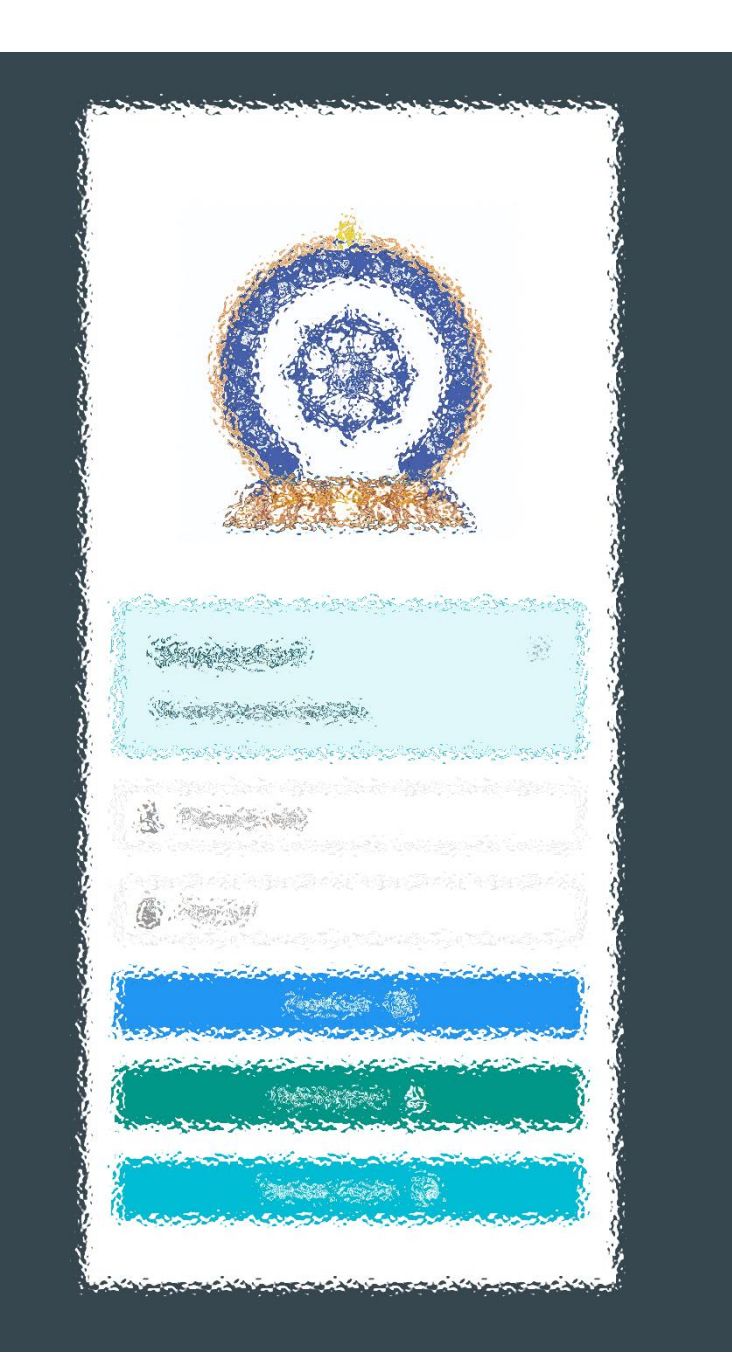

Заавартай бүрэн танилцсан танд баярлалаа ТАНЫ МЭДЭЭЛЭЛ ҮРГЭЛЖ ТАНЬТАЙ ХАМТ.